Outlook からの NU メール設定

※Outlookを既に使用している場合の手順です

- 1. Outlook を起動します。
- 2. 「ファイル」をクリックします。

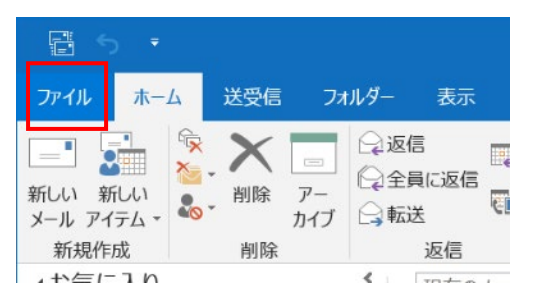

3. アカウント設定>アカウント設定(A)をクリックします。

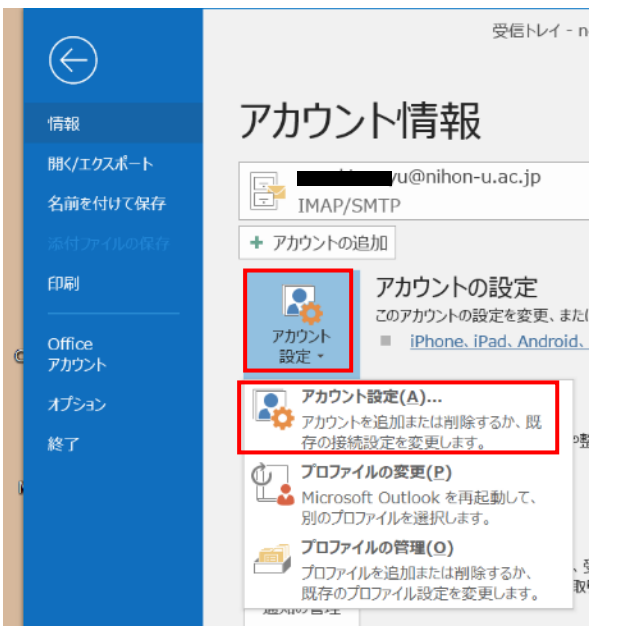

|    |                 | <b>-</b> · · · · · · · · · · · · |
|----|-----------------|----------------------------------|
| Λ  | アカウ、小設定面面が開きます  | 「新相」をクリック」ます                     |
| т. | ノカノノロ政と回回が開てよう。 | ・ 初 ハ玩」 ピノ ノノノ し み ヵ 。           |

| アカウント設定                                                                                                    |                                                               | ×              |  |  |
|----------------------------------------------------------------------------------------------------|---------------------------------------------------------------|----------------|--|--|
| 電子メール アカウント<br>アカウントを追加または削除できます。また、アカウントを追                                                                                                    | 選択してその設定を変更できます。                                              |                |  |  |
| メール データファイル RSS フィード SharePoint リスト 1                                                                                                    | (ンターネット予定表 公開予定表 アドレス帳                                        |                |  |  |
| 「雪新規(Ŋ) 「教修復(R) 「雪 変更(A) ◆ 既定に設定(D) ★ 削除(M) ◆ ◆                                                                                                    |                                                               |                |  |  |
| 名前                                                                                                    | 種類                                                            |                |  |  |
| Image: A state of the state of the state | IMAP/SMTP (送信で使用する既定のアカウント)                                   |                |  |  |
|                                                                                                    |                                                               |                |  |  |
|                                                                                                    |                                                               |                |  |  |
|                                                                                                    |                                                               |                |  |  |
|                                                                                                    |                                                               |                |  |  |
|                                                                                                    |                                                               |                |  |  |
|                                                                                                    |                                                               |                |  |  |
|                                                                                                    |                                                               |                |  |  |
| 選択したアカウントでは、新しいメッセージを次の場所に配信します:                                                                                                    |                                                               |                |  |  |
|                                                                                                    |                                                               |                |  |  |
| i@nihon-u.ac                                                                                                    | .jp¥受信トレイ                                                     |                |  |  |
| データファイル: C:¥Users¥test                                                                                                    | usr¥¥Microsoft¥Outlook¥ <b>nan hinn y</b> a@nihon-u.ac.jp.ost |                |  |  |
|                                                                                                    |                                                               |                |  |  |
|                                                                                                    |                                                               |                |  |  |
|                                                                                                    |                                                               |                |  |  |
|                                                                                                    | 閉し                                                            | じる( <u>C</u> ) |  |  |

5. 下記のような画面が開くので、メールアドレスを入力し「接続」ボタンをクリックしてください。

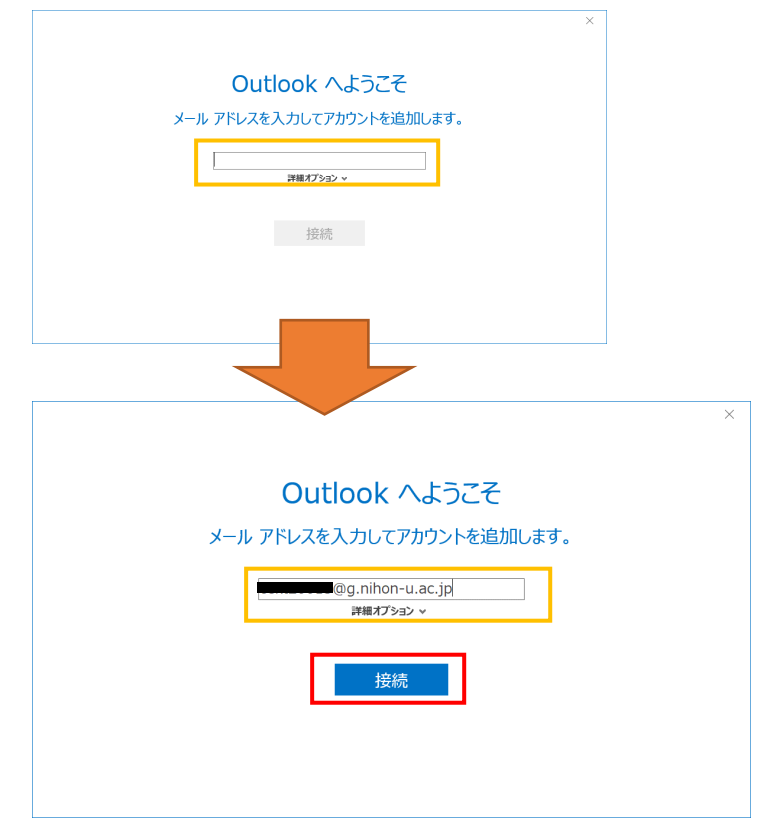

6. 認証サービス画面が開くので、ユーザー名とパスワードをいれログインしてください。

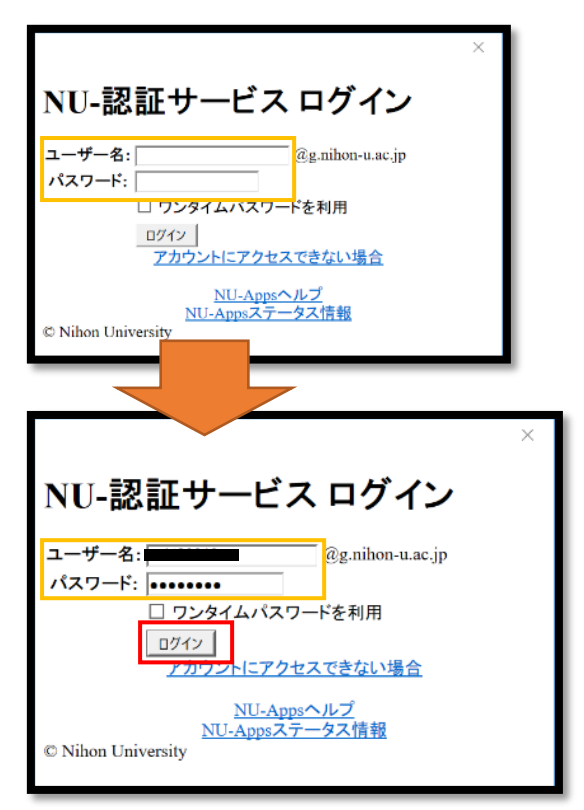

7. リクエスト画面が開くので、下までスクロールし「許可」をクリックしてください。

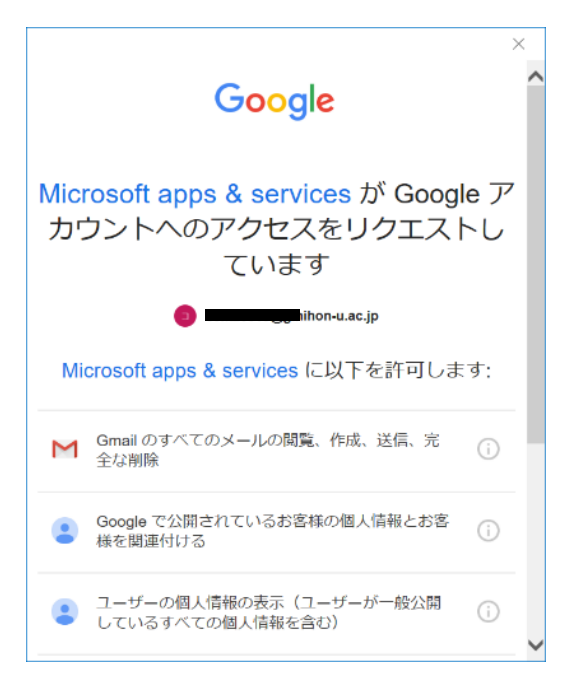

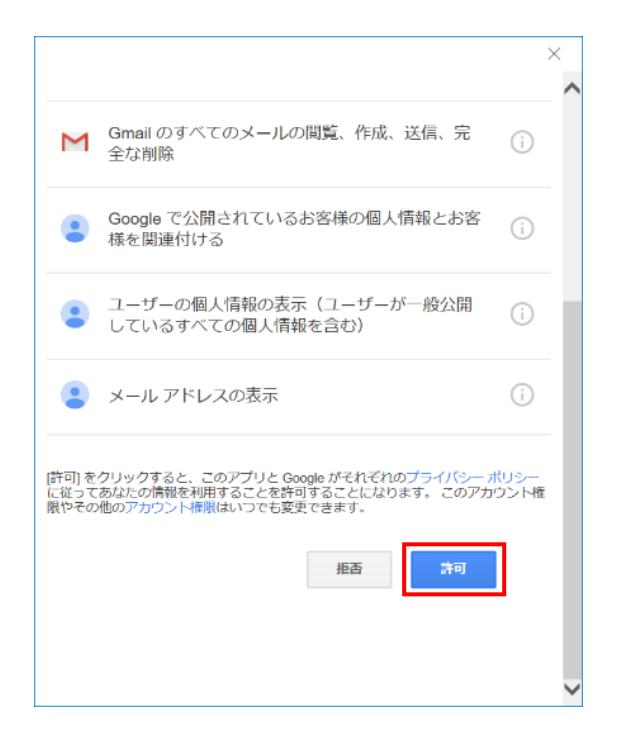

8. しばらく待つと、下記のような画面がでてきます。「OK」をクリックしてください。

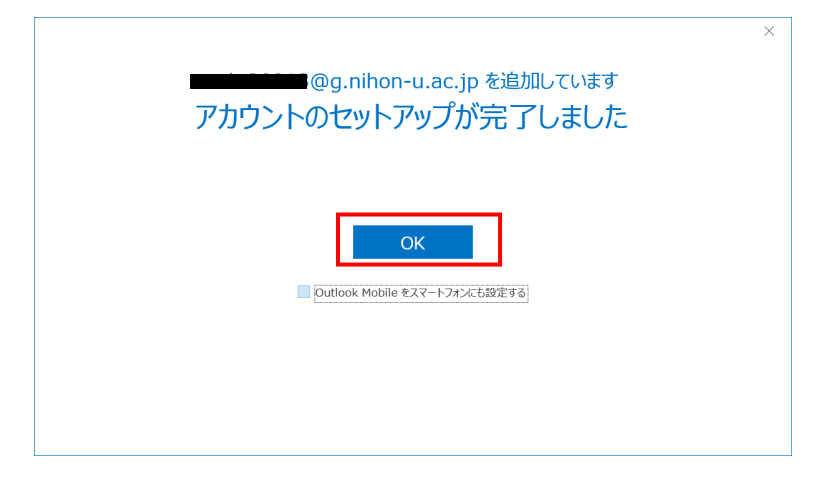

## 9. 「閉じる」をクリックしてください。

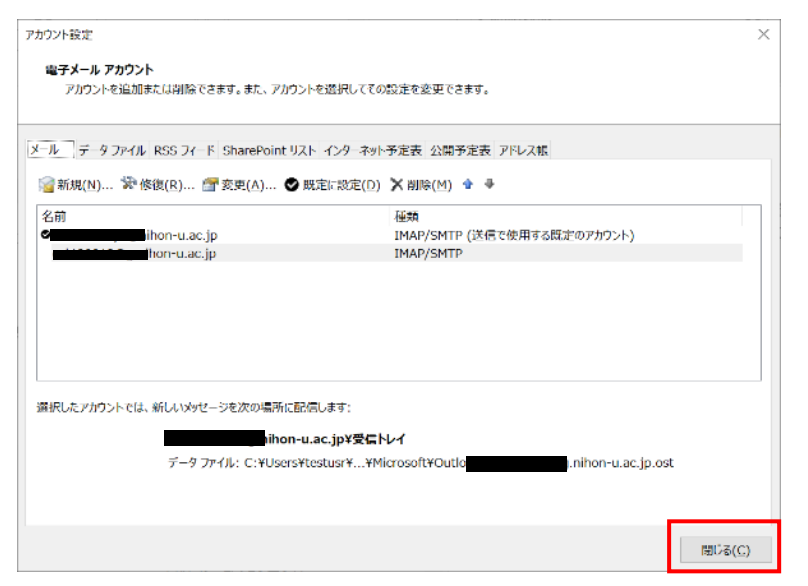

## メールアドレスが追加されました。

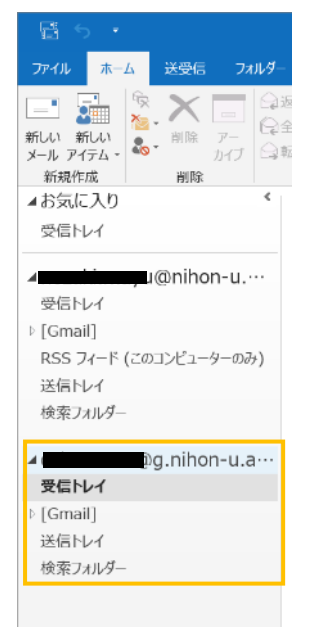